# 山东省市场监督管理局

鲁市监便函 [2025] 15 号

# 山东省市场监督管理局关于 征集 2025 年度高水平标准化基础项目的通知

各市市场监督管理局,省有关部门,各有关单位:

为充分发挥标准化在促进全省科技创新、引领产业升级、支 撑对外开放、规范社会治理等方面的积极作用,更好支撑服务全 省经济社会高质量发展,根据《山东省省级市场监管标准化奖补 资金管理办法和实施细则》(鲁市监标字[2025]34号)有关 规定,现征集2025年度高水平标准化基础项目。具体事宜通知 如下:

#### 一、申报重点

有效支撑国家或全省重大战略实施,产生显著经济效益、社 会效益、生态效益的项目。重点支持国家标准化创新发展试点、 设备更新和消费品以旧换新标准提升、以标准升级促进经济高质 量发展等重点标准化项目,以及有效支撑省委、省政府部署的工 业经济"头号工程"、"三个十大"行动、"十个新优势"、"6997" 现代化工业体系建设等重点领域标准化项目。 二、申报范围

(一)标准化技术组织类项目

1. 国际标准化技术组织项目。2024年设立在我省的国际标 准化技术组织,包括2024年获得国际标准化组织(ISO)、国际 电工委员会(IEC)和国际电信联盟(ITU)批准,承担国际标准 化技术委员会秘书处、分技术委员会秘书处、工作组秘书处工作。

2.国家标准化技术组织项目。2024年设立在我省的国家标准化技术组织、全国技术标准创新基地和推广平台,包括2024年获得国家标准委批准,承担全国标准化技术委员会秘书处、分技术委员会秘书处、全国标准化工作组秘书处、全国技术标准创新基地和推广平台工作。

(二)标准制修订项目

1. 国际标准制定项目。固化我省单位的自主知识产权或创新 技术,将我省技术优势转化为规则优势和市场优势,有效带动产 品、装备和服务"走出去"的高水平国际标准,包括: 2024年 获得国际标准化组织(ISO)、国际电工委员会(IEC)和国际电 信联盟(ITU)批准发布且为主导制定的国际标准,以及国际标 准化组织确认并公布的其他国际组织制定的标准。ISO标准中的 PAS、IEC标准中的 PAS、TR 和 ITU标准中的 SUPPL 不纳入范畴。

2. 国家标准制定项目。在经济调节、市场监管、社会管理、 公共服务和环境保护等政府职责范围内,对推进国家治理能力水 平现代化和助力高质量发展发挥积极作用的基础性、通用性、公

- 2 -

益性、应急性的高水平国家标准,包括:2024年获得国家标准 委批准发布且为主导制定的国家标准。

3. 地方标准制定项目。落实省委省政府年度重大决策部署, 应对全省重大公共应急事件,并取得实施实效的高水平省级地方 标准,包括: 2024年获得省市场监管局批准发布且为主导制定 的地方标准。

(三)标准化试点示范项目

1.国家级标准化试点示范项目。总结形成在全国相关领域内可复制、推广的标准化创新经验,形成良好示范引领效应的高质量国家级标准化试点示范项目,包括:2024年获国家标准委评估通过的国家级标准化试点示范项目。

2. 省级标准化试点示范项目。总结形成在全省相关领域内可 复制、推广的标准化创新经验,形成良好示范引领效应,并持续 深化标准化建设的高质量省级标准化试点示范项目,包括: 2024 年获省市场监管局评估通过的省级标准化试点示范项目。

#### 三、申报条件

1. 申报单位三年内无重大违法违规行为。

 2.申报单位为标准制定项目的主导制定单位,或者为标准化 试点示范项目的主要承担单位。国家、地方标准的唯一起草单位 或标准文本中起草单位排序首位的起草单位为主导制定单位。

标准文本没有列出起草单位的,由标准的发布或归口单位
 出具"主导制定标准"的证明。

#### 四、申报方式

1. 各类项目均通过线上申报,请申报单位登录"鲁惠通-山 东省政策兑现平台口"(http://www.shandong.gov.cn/lht/#/ home),在"政策超市"筛选条件中选择"事项层级-省级""牵 头部门/单位-山东省市场监督管理局",选择相应的项目按要求 进行申报。网上申报截止时间为 2025 年 4 月 25 日,截止后申报 入口将自动关闭。

2. 咨询电话。业务咨询电话: 0531-51792372; 2373; 工作 邮箱: sdbzh@shandong.cn。

附件: "鲁惠通"政策兑现平台企业用户申报操作手册

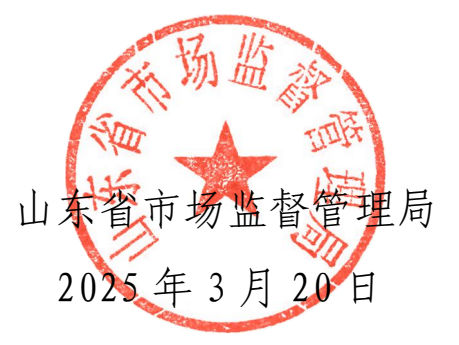

(此件公开发布)

# "鲁惠通"政策兑现平台企业用户申报 操作手册

#### 一、平台登录

1. 进入"鲁惠通"网站首页(http://www.shandong.gov.c n/lht/#/home)点击右上角【登录】,系统会自动跳转至山东省统一身份认证平台。

| X迎来到山东省政策完职半台 登录                                                                                                    |   |
|----------------------------------------------------------------------------------------------------|---|
| 2 · · · · · · · · · · · · · · · · · · ·                                                                                                    |   |
| and have a string and                                                                                                    |   |
| 政策兑现·直达快享                                                                                                    |   |
| 企业 - 请输入关键词进行检索 Q 搜索                                                                                                    |   |
| ▲ 独门搜索: 以旧换新 补助 奖励                                                                                                    |   |
|                                                                                                    | 0 |
| 6282.04 万元<br>β     β     β | • |
|                                                                                                    |   |
| 政策直达         全部         国家级         省级         市级: 济南市▼         区县级▼         更多 >                                                                                                    |   |

2.企业点击法人登录可通过【账号密码】、【短信验证码】、
 【电子营业执照】三种方式登录。

| 山东省统一身份认证平台   | <ul> <li>(1 帮助中心)</li> <li>(● 智能報题)</li> </ul>                          |
|---------------|-------------------------------------------------------------------------|
|               | 个人登录 法人登录                                                               |
|               | ○ 満輸入登录名                                                                |
|               | □ 请输入底码                                                                 |
|               | <ul> <li>○ 清諭人園飛参征码 た 4 B B</li> <li>○ 清諭人園売台(用户服务协心)和(像私协心)</li> </ul> |
|               | 技図账号/燃码 企业 (単位) 法定代表人交更 立即注册<br>谷                                       |
| 统一授权、统一认证     | メンズ                                                                     |
| 只需登录一次,全网事项通办 | ()<br>短信绘证码 电子营业执照                                                      |

#### 二、查询申报政策

1.登录后,回到"鲁惠通"网站首页,点击【政策超市】—
 【政策申报】。

| 文论未到山东省政策兑现平台                                                                                                    | 济南测试**** 👻 |
|----------------------------------------------------------------------------------------------------|------------|
| ●書惠通       山东省政策兑现平台       ●山东省       首页       政策超市       政策专区       政策解读<br>の策<br>の策<br>の策<br>の策<br>の策<br>の策<br>の策<br>の策<br><br><br><br>の策<br><br> | 公示公告       |
| A SECTION. INTERACT ALS AVE.                                                                                                    |            |
|                                                                                                    | 6          |
| 6282.04 万元     221 条     29 条     331 素     39       免付金额     股市金額     股市政策     単服中政策     100 平政策     100 平政策                                                                                                    | 67 A       |
| <b>政策直达</b> 全部 国家级 省级 市級▼ 区县级▼                                                                                                    | 更多 >       |

 2. 在政策超市页面"事项层级"选择"省级",点击"展开"
 "牵头部门/单位"选择山东省市场监督管理局,即可筛选出所 需部门申报的事项,也可直接输入事项名称进行搜索。

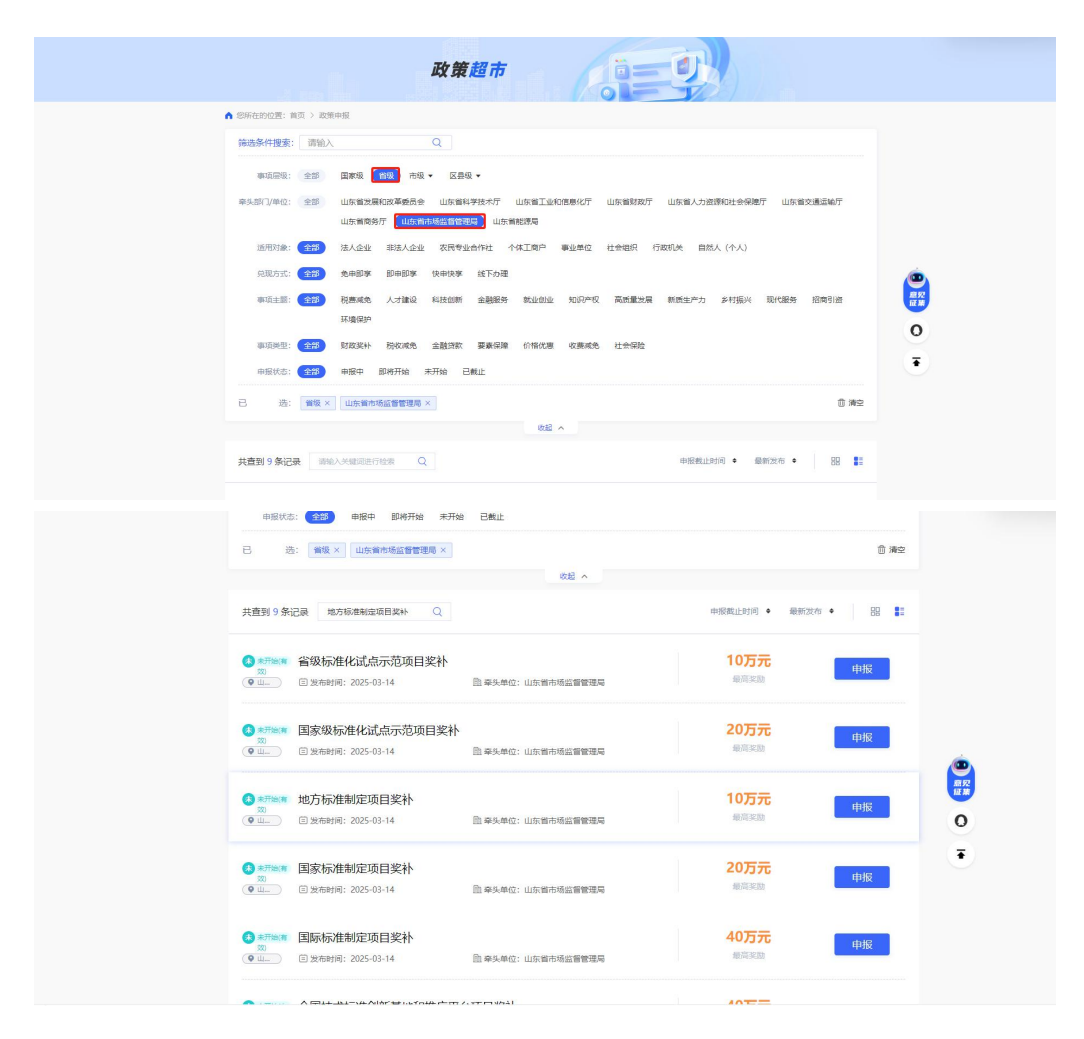

### 三、项目申报

1.选择需要申报的事项,点击【申报】。

| 申报状态: 4                         | 188 申报中 即将开始 未开始                            | 已截止                                 |                                |            |
|---------------------------------|---------------------------------------------|-------------------------------------|--------------------------------|------------|
| 已 选: 📑                          | 續級 × │山东翁市场监督管理局 ×                          |                                     |                                | 自 清空       |
|                                 |                                             | 收起 个                                |                                |            |
| 共查到9条记录                         | 地方标准制定项目奖补 Q                                |                                     | 中接載止时间 ◆                       | 最新发布 🔹 🔡 🚦 |
| 3 ★开始病 省级<br>效<br>● 山 目 为       | 政标准化试点示范项目奖补<br><sup>(新时间: 2025-03-14</sup> | >>>>>>>>>>>>>>>>>>>>>>>>>>>>>>>>>>> | <b>10万元</b><br><sub>细流驱动</sub> | 申报         |
| (3) ≭7%(#) II<br>∭<br>(¶ ∐ II > | ₹级标准化试点示范项目奖补<br>☆町间: 2025-03-14            | 自 牵头单位:山东省市场监督管理局                   | <b>20万元</b><br>最高奖励            | 申报         |
| ● 1                             | 5标准制定项目奖补<br><sup>(布时间: 2025-03-14</sup>    | B 華头单位:山东省市场监督管理局                   | <b>10万元</b><br>最高奖励            | 申报         |
| () *#** Is<br>20<br>( u. I %    | R标准制定项目奖补<br><sup>(新財间: 2025-03-14</sup>    | ● 業头单位:山东省市场监督管理局                   | 20万元<br><sub>最高奖励</sub>        | 申报         |
| (3) ★开始(有 王炳<br>效<br>♀ 山 日 岁    | 成标准制定项目奖补<br>(布时间: 2025-03-14               | >>>>>>>>>>>>>>>>>>>>>>>>>>>>>>>>>>> | <b>40万元</b><br>最高奖励            | 申报         |
| A                               |                                             |                                     | 40                             |            |

## 2. 进入服务指南页面,点击【立即申报】。

| 主意訳         山市県市馬道管理局         均同部()         ・・・・・         ・・・・・         ・・・・・         ・・・・・         ・・・・・         ・・・・・         ・・・・・         ・・・・・         ・・・・・         ・・・・・         ・・・・・         ・・・・・         ・・・・         ・・・・         ・・・・         ・・・・         ・・・・         ・・・・         ・・・・         ・・・・         ・・・・         ・・・・         ・・・・         ・・・・         ・・・・         ・・・・         ・・・・         ・・・・         ・・・・         ・・・・         ・・・・         ・・・・         ・・・・         ・・・・         ・・・・         ・・・・         ・・・         ・・・         ・・・         ・・・         ・・・         ・・・         ・・・         ・・・・         ・・・         ・・・         ・・・         ・・・         ・・・         ・・・         ・・・         ・・・         ・・・         ・・・         ・・・         ・・・         ・・・         ・・・         ・・・         ・・・         ・・・         ・・・         ・・・         ・・・         ・・・         ・・・         ・・         ・・・・         ・・・・         ・・・・・         ・・・・         ・・・・         ・・・・         ・・・・         ・         ・         ・         ・         ・         ・         ・         ・         ・         ・         ・         ・         ・         ・         ・         ・         ・         ・ <t< th=""><th>地方标准制</th><th>定项目奖补</th><th></th><th>合 収縮</th><th>📦 政策依据</th><th></th></t<>                                    | 地方标准制                | 定项目奖补       |        | 合 収縮               | 📦 政策依据                                        |                                |
|----------------------------------------------------------------------------------------------------|----------------------|-------------|--------|--------------------|-----------------------------------------------|--------------------------------|
| 主部部 山本地や鉱産智慧等 100周部  事成支型 教友深谷 (単有10万) 35月地区 山田油<br>和広支型 教友深谷 (単有10万) 35月地区 山田油<br>支用力量 第4 の の取用剤<br>支配が高校園 第4 の の取用剤<br>支付の単位 第4 の の取用剤<br>支付の単位 第4 の の取用剤<br>支付の単位 第4 の の取用剤<br>支付の単位<br>方数 (中、丸)<br>二 (方数 (中、丸)<br>二 (方) (中、丸)<br>二 (方数 (中、丸)<br>二 (方) (中、丸)<br>二 (方) (中、丸)<br>二 (方) (中) (中、丸)<br>二 (方) (中) (中、丸)<br>二 (方) (中) (中、丸)<br>二 (方) (中) (中) (中、丸)<br>二 (方) (中) (中) (中) (中) (中) (中) (中) (中) (中) (中                                                                                                    | - and the particular |             |        |                    | <ul> <li>山东省市场监督管理/<br/>(山东省省短市场监管</li> </ul> | し<br>山东省財政庁关于印法<br>市長進化ない資金管理の |
| 事政長知 (単本時の方) 近田地区 山田市   分配方式 快中的字 近日にな 近日にお 法人会主 単金単位, 行政代兵、禁止。   定然回転 着取 の 印 回田間 一   こ日初市経営 首な の 定日に 一   方式 日本 2015-01-4   二日初市経営 加力(日本)   二日初市経営 加力(日本)   二日初市経営 加力(日本)   二日初市経営 加力(日本)   二日初市経営 加力(日本)   二日初市経営 加力(日本)   二日初市(日本)   二日初市(日本) | 主管部门                 | 山东省市场监督管理局  | 协同部门   |                    | 法和实施组则》的通知                                    |                                |
| RED方式 9年9年9年 医田切像 後人企业 単金単位、行数10米、314                                                                                                    | 事项类型                 | 财政奖补(最高10万) | 适用地区   | 山东普                | -                                             |                                |
|                                                                                                    | 兑现方式                 | 快申快享        | 适用对象   | 法人企业,事业单位,行政机关,非法  | ■ 政策建议                                        |                                |
| 空告初単時候 育 の放布室 2025 文件基礎性 ・・・・・     文件基礎性 ・・・・・     中原便整性 ・・・・・     中原便整性 ・・・・・     中原便整性 ・・・・・     中原便整性 ・・・・・     中原便整性 ・・・・・     和写な差 物方称素 の目的 -      の内外の意味の行在式注明感                                                                                                    | 政策层级                 | 重级          | 申报周期   |                    | 政策覆盖面                                         | ****                           |
| 次在日期         2025-03-14         星台长振布弦         百(有效期度2025-12-31)         申脱便胜・・・・・           事項主題         均方物度         事項目的         - <td< td=""><td>是否初审转报</td><td>晋</td><td>政策年度</td><td>2025</td><td>文件易读性</td><td>*****</td></td<>                                                                                                    | 是否初审转报               | 晋           | 政策年度   | 2025               | 文件易读性                                         | *****                          |
| 市顶主题         地方标准         市顶主题         如有外地建设可在地处照送           道用行业          适用用限                                                                                                    | 发布日期                 | 2025-03-14  | 是否长期有效 | 香 (有效期至2025-12-31) | 申报便捷性                                         | ****                           |
| 适用行业 适用规模                                                                                                    | 車項主题                 | 地方标准        | 車项目的   | 100 ( )            | 如有其他建议可在自                                     | 这时算述                           |
|                                                                                                    | 适用行业                 | -           | 适用规模   |                    |                                               |                                |

### 3. 根据【申报表单】,填写申报信息。

|              |       | 2025年度山东省国家标准制定                                                                                                    | 项目奖补服务指南 |
|--------------|-------|----------------------------------------------------------------------------------------------------|----------|
|              | 单位基2  | *情况                                                                                                    |          |
| 单位名称         | 请输入   | H Contra Contra Co | É<br>S   |
| 统一社会<br>信用代码 | 请输入   |                                                                                                    | e<br>H   |
| 单位地址         | 请输入   |                                                                                                    | 4        |
| 项目联系人        | 请输入 境 | 项目联系人<br>电话                                                                                                    | Ē        |
| 开户行          | 请输入   | and the                                                                                                    | É<br>H   |
| 银行账号         | 请输入   |                                                                                                    | É<br>H   |

4. 点击【申报材料】,点击下载模板,根据模板要求填写申报信息,请根据受理标准要求上传附件。

| 枵 | 材料名称                           | 提交形式 | 材料类型 | 是否必要 | 受理标准说明                                                                                                    | 材料模版 | 上传附件 |
|---|--------------------------------|------|------|------|----------------------------------------------------------------------------------------------------|------|------|
| 1 | 国家标准主导制定<br>证明材料               | 电子文档 | 复印件  | 是    | 提供国家标准委批<br>准发行目为主导制<br>定的国家标准证明<br>材料,国家标准证明<br>材料,国家标准的<br>唯一起草单位或标<br>准文本中起草单位或标<br>准文本中起草单位<br>排序首位的起草单<br>位为主导制定单<br>位, |      | 上传用件 |
| 2 | 山东省标准化基础<br>项目确认书 (标准<br>制定项目) | 电子文档 | 复印件  | 是    | 需提交确认书盖章<br>扫描版和word版                                                                                                    | 下载   | 上传别件 |